前几天我在使用博途Wincc拷贝旧项目到新屏幕时出现了屏幕画面尺寸不匹配的问题,今天这篇文章给 大家分享下如何让旧项目的画面自动适应新的触摸屏。

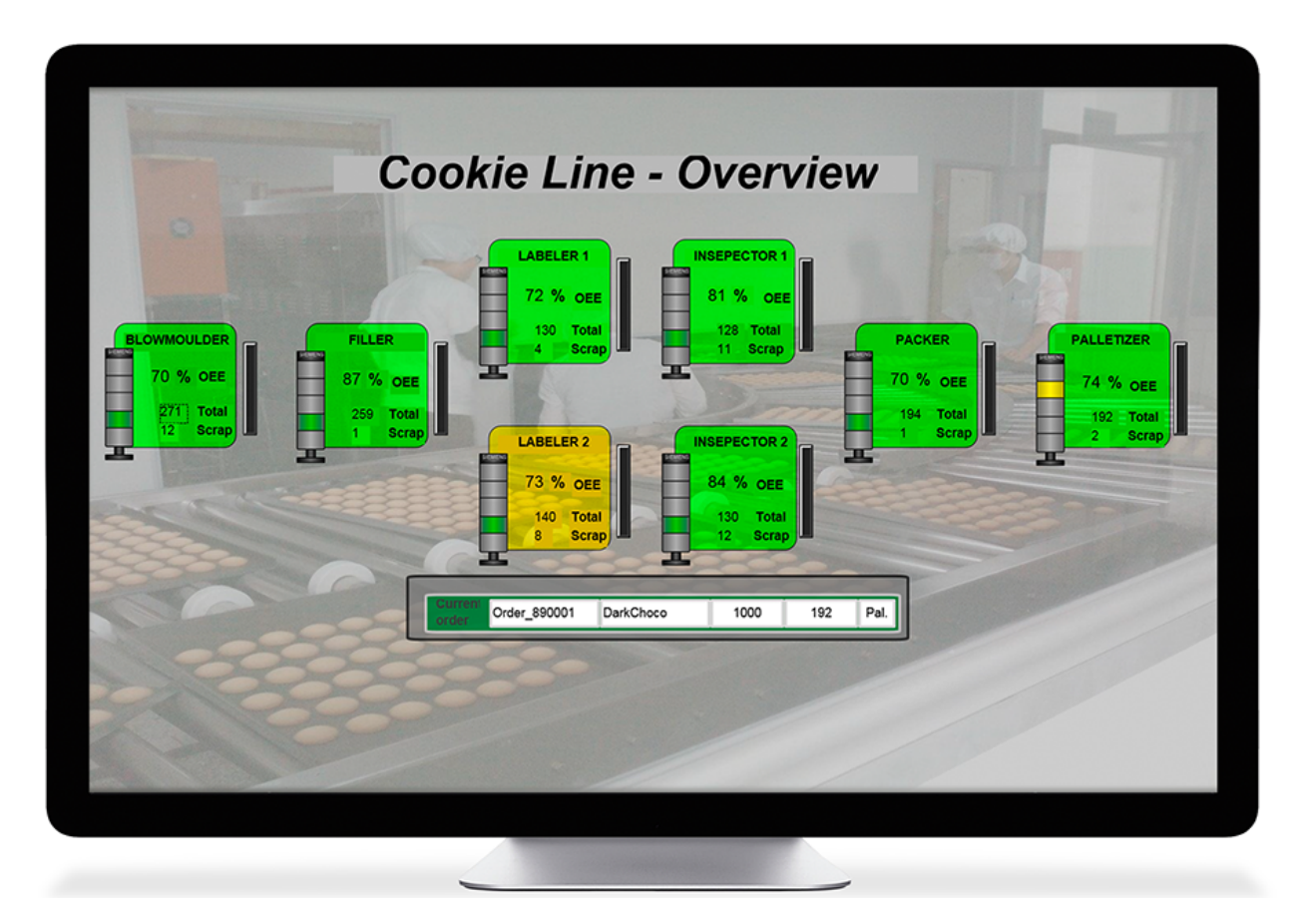

## 本文话题:更换屏幕后,怎样让画面自适应?

新建项目或旧项目改造时,我们往往从类似的(或先前的)项目进行拷贝,然后再进行更改。有时候 新项目触摸屏型号发生了变化,我们需要在博途环境下进行设备更改。设备更改后你可能会发现由于 新旧屏幕的尺寸或分辨率不同,原来的项目文件不能在新屏幕上完全显示。屏幕中的画面要么过小, 要么过大,不能完全以适当的比例显示。

下面我们就来回答两个问题:

## 01、怎样设置画面自适应?

在博途开发环境下单击菜单栏"选项"→"设置",如下图所示:

| VA | Siemens - F | :\Founder   | Chip\Website | e\Arti                                                 | cles\Free\I         | Pictures\2            | 2023\2023 | 31123-博途             | 技巧两则   | demo\demo    |
|----|-------------|-------------|--------------|--------------------------------------------------------|---------------------|-----------------------|-----------|----------------------|--------|--------------|
| 戼  | [目(P) 编辑(E) | 视图(V)       | 插入(I) 在组     | ₿(O)                                                   | 选项 <mark>(N)</mark> | 工具(T)                 | 窗口(W)     | 帮助 <mark>(</mark> H) |        |              |
|    | 🍟 🎦 🔚 保存项   | 5目 昌        | X 🗈 💼        | ×                                                      | ₩ 设置(               | 5)                    |           |                      | 🧾 线 🌌  | 转至离线 🏭 🛛     |
|    | 项目树         |             |              |                                                        | 支持包                 | <u>](P)</u>           |           |                      | 200 Co | omfort]      |
|    | 设备          |             |              | 管理通用站描述文件(GSD) (D)<br>启动 Automation License Manager(A) |                     |                       |           | Hall                 |        |              |
|    | EM          |             |              |                                                        | 📕 显示参               | 参考文本 <mark>(</mark> M | 0         |                      | 皆面板]   | <b>- - -</b> |
| 统  | 💌 📄 demo    |             |              |                                                        | 🛄 全局層               | E(G)                  | _         |                      | •      |              |
| 医  |             | 设备          |              |                                                        |                     |                       |           |                      |        |              |
| 御  | 📕 🔥 🔒       | 网络          |              |                                                        |                     |                       |           |                      |        |              |
| EN | 🚽 🗖 нмі 🕚   | I [TP1200 C | omfort]      |                                                        |                     |                       |           |                      |        |              |

在设置窗口的"可视化"→"调整画面大小"中,选择"适应画面",如下图所示:

上述设置完成后,再进行设备更改,就能使项目画面自动适应新屏幕。接下来对触摸屏设备进行更改。

| 设置            | _ # # ×                                                                              |
|---------------|--------------------------------------------------------------------------------------|
|               |                                                                                      |
|               |                                                                                      |
| ▶ 常规          | 调款而而大小                                                                               |
| ▶ 安全          | **************************************                                               |
| ▶ 硬件配置        | 说明                                                                                   |
| ▶ PLC 编程      |                                                                                      |
| STEP 7 Safety | 当回面复制到另一台设备或者当设备类型和分辨率被更改时,回面布局的设置将生效。该组态还适用于滑入回面和弹出回面。<br>对于工业运动之效。在中以社场管理教会应面充的土人。 |
|               | XI ounce (XH, KUITABRAILS LEIHUIV).                                                  |
| ▶ 在线与诊断       | 调款幕面十八                                                                               |
| PLC 报警        | 为正曾问人门                                                                               |
| ▼ 円代化         | O.T.                                                                                 |
| 回期            |                                                                                      |
| 间提回闻入小        |                                                                                      |
| 运行系统脚木 。      |                                                                                      |
| · 建盘快捷方式      | ○适应宽度                                                                                |
| ▶ 密码提供程序      | ○ 任意比例因子                                                                             |
| 项目服务器         | ✓ 保持纵横比                                                                              |
| 多用户           | X · [1                                                                               |
| 支持网关          |                                                                                      |
| 外部应用程序        | Y . 1                                                                                |
| CAx           | A m                                                                                  |
| ▶ 版本控制接口      | 12点:                                                                                 |
|               |                                                                                      |
|               |                                                                                      |
|               |                                                                                      |
|               |                                                                                      |
|               |                                                                                      |

## 02怎样更改触摸屏设备?

在触摸屏项目树中双击"设备组态",在"设备视图"中找到"属性"→"常规",有一个"更改设备/版本"的按钮,如下图所示:

| demo → HMI_1 [TP1200 Comfort]                                                    | _ # = X                  |
|----------------------------------------------------------------------------------|--------------------------|
|                                                                                  | 🛃 拓扑视图 🛛 晶 网络视图 🛛 👖 设备视图 |
| 🔐 HMI_1 [TP1200 精智面板] 🔽 🖽 🗰 🚮 🎞 🛄 🔍 ±                                            |                          |
|                                                                                  |                          |
|                                                                                  |                          |
|                                                                                  | > 100%                   |
| HMI_1 [TP1200 Comfort]                                                           | 🧾 📴 属性 🛛 信息 🔒 🗓 诊断 🚽 💷 🔻 |
| <b>常規</b>   10 变量 系统常数 文本                                                        |                          |
| <ul> <li>▶ 常规</li> <li>▶ PROFINET接口 [X1]</li> <li>★ MU(20 # 24 = 100)</li> </ul> |                          |
| ▼ MFIDF 按山 [∧2]<br>信息 名称: HML1                                                   |                          |
| · 设备应用类型: TF1200 Comfort                                                         |                          |
| • 更改设备/版本                                                                        |                          |
| 单击这里 作者: Administrator                                                           |                          |
| 注释:                                                                              |                          |

单击该按钮, 在弹出的对话框中选择你要更换的新设备, 单击【确定】按钮即可, 如下图所示:

| 当前设备:                                                                                                    | 新设备: |                                                                                                    |
|----------------------------------------------------------------------------------------------------|------|----------------------------------------------------------------------------------------------------|
| TP1200 精智面板<br>TP1200 精智面板<br>订货号: 6AV2 124-0MC01-0AX0<br>版本: 17.0.0 ▼<br>说明:<br>12.1" TFT显示屏. 1280 x 800 像素.<br>16M 色: 軸摸屏: 1 x MPI/PROFIBUS DP<br>. 1 x 支持 MRP 和 RTI/RT的 PROFINET/T<br>业以太网接口 (2 个满口); 2 x 多媒体<br>卡插槽: 3 x USB | お N  | <ul> <li>► HMI</li> <li>► SIMATIC 精简系列面板</li> <li>► SIMATIC 精简系列面板</li> <li>► SIMATIC 精简系列面板</li> <li>► TP900 Comfort</li> <li>► TP900 Comfort</li> <li>► TP900 Comfort</li> <li>► TP900 Comfort</li> <li>► TP900 Raamon INOX PCT</li> <li>► TP900 Raamon INOX PCT</li> <li>► TP900 Comfort INOX PCT</li> <li>► TP900 Comfort INOX PCT</li> <li>► TP900 Raamon INOX PCT</li> <li>► TP900 Raamon INOX PCT<!--</td--></li></ul> |
| 較容性信息                                                                                                    |      |                                                                                                    |
| 信息                                                                                                    |      |                                                                                                    |
|                                                                                                    |      |                                                                                                    |
|                                                                                                    |      |                                                                                                    |
|                                                                                                    |      |                                                                                                    |

这样就完成了触摸屏设备更改,并且旧项目中的画面会自动适应新的屏幕。

好了,关于这个话题就先聊到这里。

下面是PLC基础入门的文章归档链接:

》》PLC基础入门文章归档《《

我的书《西门子S7-1200/1500 PLC SCL语言编程——从入门到精通》从硬件到软件,比较详细的介绍了SCL语言的编程,感兴趣的话可以扫描下面的二维码查看:

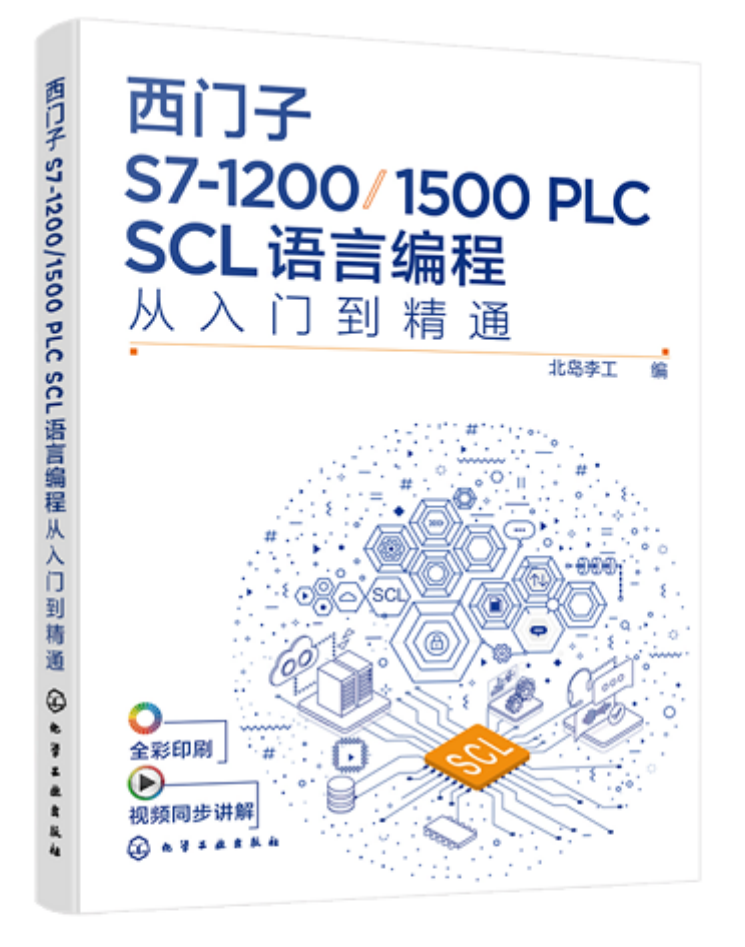

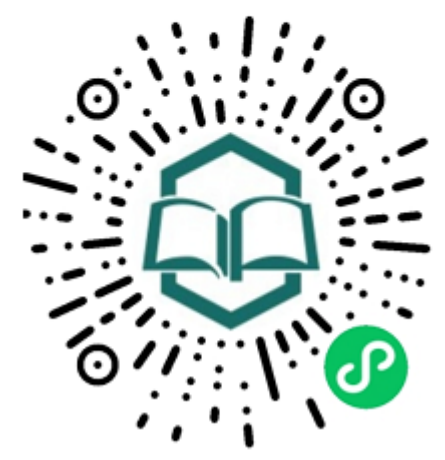

识别图中小 程序码购买